## 2 – Recuperare le credenziali di accesso di un account attivo

|                                                                                                    | GATOS                                                                                                    |
|----------------------------------------------------------------------------------------------------|----------------------------------------------------------------------------------------------------|
| <b>Step 2.1 – Avviare il recupero delle credenziali</b><br>Recarsi sul sito della piattaforma FAD: <u>https://fad.agatosservice.it</u><br>Cliccare sul link <b>Hai dimenticato lo username o la password?</b> | Section 2019 by concerner to A section 2019     Section 2019 by concerner to A section 2019     Section 2019 by concerner to A section 2019     Section 2019 by concerner 2019     Section 2019 by concerner 2019     Section 2019 by concerner 2019     Section 2019 by concerner 2019     Section 2019 by concerner 2019     Section 2019 by concerner 2019     Section 2019 by concerner 2019     Section 2019 by concerner 2019     Section 2019 by concerner 2019     Section 2019 by concerner 2019     Section 2019     Section 2019 |
| <b>Step 2.2 – Inserisci l'indirizzo email nel box</b><br>Inserisci nel box il tuo <b>indirizzo di posta elettronica</b> e clicca sul pulsante<br><b>Cerca</b>                                                 | Per recuperare la password. Insertici la usemame oppure Temail nel campi soffantanti, se il dato ksento è presente nel database. Aceveral unienal con le latudori per completare il recupero. Cerca inditizzo email Inditizzo email Cerca                                                                                                    |

| Step 2.3 – Controlla la posta elettronica         Apri l'email con oggetto "Richiesta recupero password" e clicca sul link contenuto al suo interno.         NB. Il link è valido 30 minuti trascorsi i quali è necessario ripetere l'intera procedura.         Qualora tu non riceva alcuna email, ti suggeriamo di controllare anche la casella         SPAM. Qualora anche nella casella SPAM non ci sia alcuna email, è probabile che         l'indirizzo email associato al tuo account sia diverso da quello utilizzato nello step 2.2 | Piattaforma FAD: Richiesta recupero password D Posta in arrivo k  Agatos Service (da Piattaforma FAD) <info@agatosservice.it> a me * Gentile  é stata richiesta una nuova password per il tuo account 'admin' su 'Piattaforma FAD'. Per confermare la richiesta ed impostare una nuova password devi cliccare sul link seguente: https://fad.agatosservice.it/login/forgot_password.php?token: (Il link sarà valido per i 30 minuti successivi alla richiesta) Se la richiesta non è stata affettuata da te, non devi fare nulla. Se hai bisogno di aiuto, contatta l'amministratore del sito, Admin Liser</info@agatosservice.it> |
|----------------------------------------------------------------------------------------------------|----------------------------------------------------------------------------------------------------|
| Step 2.4 – Reimposta la password         La password deve:         • essere lunga almeno 8 caratteri         • contenere almeno 1 numero         • contenere almeno 1 lettera minuscola         • contenere almeno 1 lettera maiuscola         • contenere almeno 1 carattere non alfanumerico, ad esempio *,-, oppure #.1                                                                                                    | Per towore insensici softo la nuova password e poi saiva.<br>Imposta password Usernam                                                                                                    |